# 智能电话 FIP11WL 快速调试使用

# 操作步骤:

# 1、连接电话线

将电信运营商的电话线连接到话机。

# 2、话机无线联网

点击话机屏幕的"无线连接",选择对应的 WiFi 进行连接。话机支持 2.4GWiFi, 支持 WiFi 密码包含特殊字符,如"♯\*. \−"等。

#### 3、微信管理

3.1 绑定话机

话机联网之后会自动弹出一个二维码,可以扫码绑定话机(一个微信只能绑定一 台话机)。或者按话机的菜单键 ,选择"二维码"之后扫码,点击"绑定 设备",会默认关注"飞音时代服务号"公众号,可以点击"进入公众号"管理 话机,或者直接点击底部的"我的设备"、"应用"和"助手"菜单进行管理。

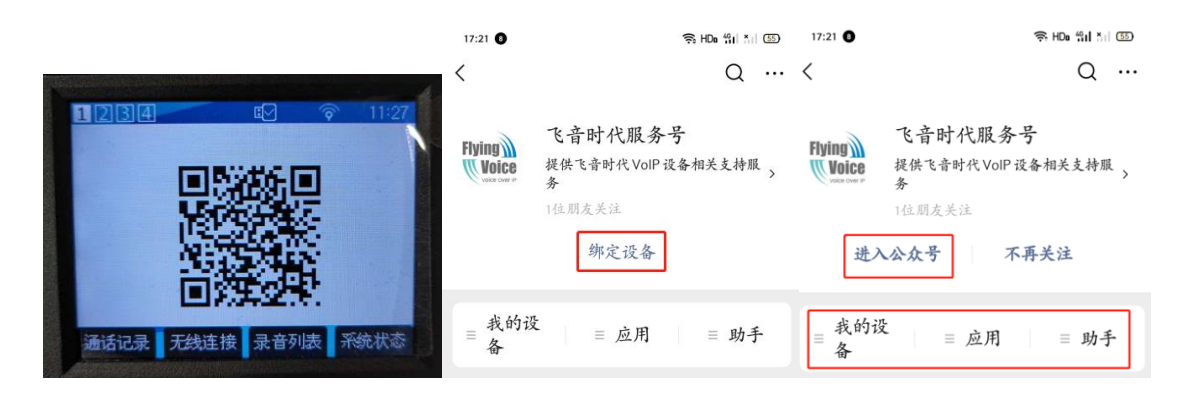

#### 3.2 查询设备信息和设备状态

点击"我的设备"--"设备信息"即可查看设备型号,MAC 地址,硬件版本,软件版本和序列号。点击"设备状态",可以查看设备是否在线,查看设备的 IP 地址和 U 盘使用情况。

| (ē |          | 14:03 🕤 | 🔶 HDo 491 And 770    | 3 3      |
|----|----------|---------|----------------------|----------|
|    | 态        | × 设备状;  |                      | 设备信息     |
|    | 态        | 设备在线状   | HLCD9581(FIP11WL)TSD | 备型号      |
|    | .bl:     | WAN口IP地 | 00:21:F2:17:22:FD    | AN口MAC地址 |
|    |          | U盘状态    | V1.7                 | 件版本      |
| D] | 已用空间0.0G | 共14.7G  | V3.20(202006101954)  | 件版本      |
|    | 可用       | 已用      | FLY93188000354       | 列号       |

## 3.3 查看电话本和通话记录

点击"应用"--"电话本",可以查看联系人信息。点击"通话记录",可以查 看所有通话,未接来电和陌生号码。

| 14:21 2        | ि HD∎ 491 A d 680      | 14:21 🥑 | 🛜 HDa भुंग 🏭 🐻 |
|----------------|------------------------|---------|----------------|
| × 通话记录         |                        | × 电话本   |                |
| 所有通话           | 未接来电 陌生号码              | + 0     | L 搜索           |
| <b>₹ 6</b> 01  | 2020-07-30 14:14:36 (  | A       | A              |
| 未知             |                        | Andy    | (i)            |
| <b>€</b> 601 ₽ | 2020-07-30 14:13:05 () | L       | E              |
| <b>木</b> 知     |                        | Lisa    | () H           |
| 未知             | 2020-07-30 14:12:04 (  |         | J              |

## 3.4 查看语音留言和通话录音

点击"应用"一"语音留言",可以管理话机的留言,点击"通话录音",可以

查询通话录音。

| 14:21 🛛              | र्ड़ः HD∎ 491 ×।। 630  |  |
|----------------------|------------------------|--|
| X 通话录音               |                        |  |
| <b>℃</b> 601皇<br>未知  | 2020-07-30 14:14:36 () |  |
| <b>€</b> 601♀<br>未知  | 2020-07-30 14:13:05 () |  |
| <b>€</b> 601 ♀<br>未知 | 2020-07-30 14:12:04 () |  |

## 3.5 设置欢迎词

欢迎词是对方打电话过来没有人接听时播放的提示音,点击"**助手**"--"**欢迎词**", 可以开启,录制或删除欢迎词。

## 3.6 解绑设备

点击"**助手**"--"**解绑设备**",可以看到设备型号和序列号,点击"**解绑并重置** 设备",话机会恢复到出厂设置,之前保留的信息都被清除。

# 4、通话录音

话机是录音电话,默认会把录音文件和语音留言文件保存在U盘。在话机上点击 菜单键 ,选择"全部录音文件",可以管理通话录音,欢迎词和语音留言。

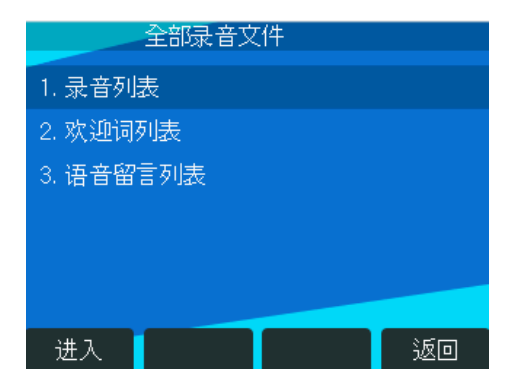